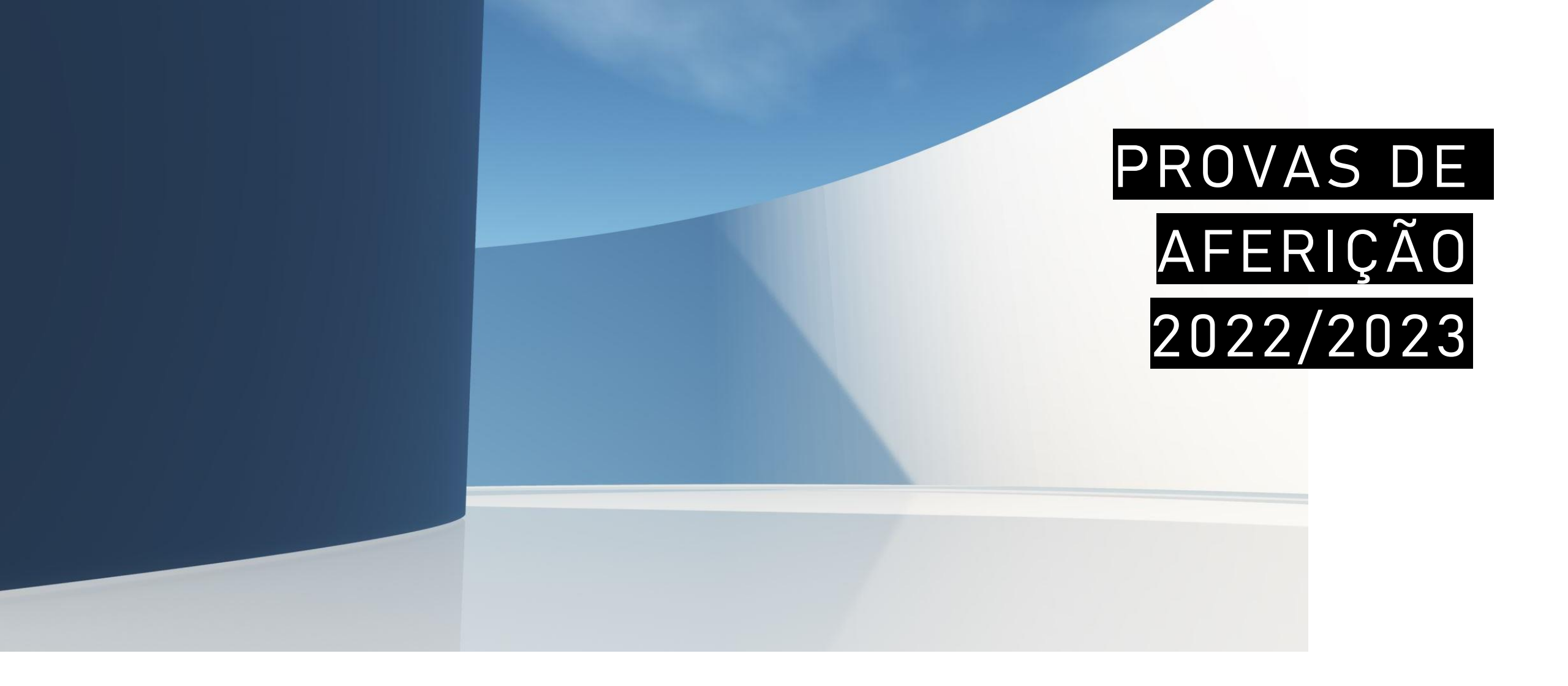

## APLICAÇÃO DA PROVA

- Se a aplicação ainda não estiver aberta:
  - No ambiente de trabalho fazer duplo-clique no ícone
  - Será aberta a aplicação de realização de provas
- Na caixa endereço colocar a seguinte ligação:

"https://provas.iave.pt/"

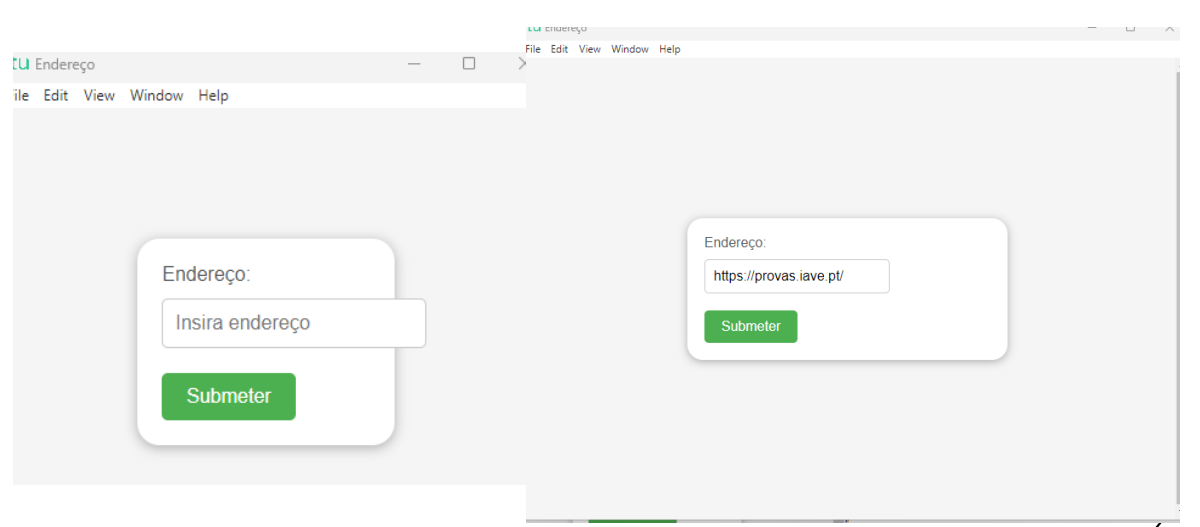

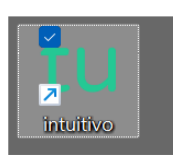

| CU Login   Intuitivo       | - = x                                                                                                  |
|----------------------------|----------------------------------------------------------------------------------------------------|
| File Edit View Window Hidp |                                                                                                    |
| intuitivo                  | Iniciar sessão<br>Bern-vindo à htíutivo<br>E-mail ou norme de utilizador<br>user1<br>Polovra-passe<br> |
|                            |                                                                                                    |

| EU Testes   Intuitivo<br>File Edit View Window Help |                                                | - 0                                            | × |
|-----------------------------------------------------|------------------------------------------------|------------------------------------------------|---|
|                                                     | Avaliações                                     |                                                |   |
| intuitivo                                           | Português (55)   Treino de ambientação gráfica | Abertura fecha em<br>Grans 38minutos Ziegundos |   |
| Asailagões                                          |                                                |                                                |   |
|                                                     |                                                |                                                |   |
|                                                     |                                                |                                                |   |
|                                                     |                                                |                                                |   |
|                                                     |                                                |                                                |   |
| user2                                               |                                                |                                                |   |
| • ·                                                 |                                                |                                                |   |

- 1. O endereço inserido vai ser aberto e, para iniciar a realização de uma prova, devem ser inseridas as **credenciais** fornecidas aos alunos pela escola e pressionado o botão "Aceder"
- 2. Na janela que é aberta, surge um menu de todas as provas que o aluno deve realizar ou que já foram realizadas. Para iniciar uma prova tem de clicar em cima do nome da prova.
- 3. Ao clicar em cima do nome da prova vai-lhe ser solicitada uma palavra-passe. Esta palavra-passe deverá ser fornecida verbalmente pelo vigilante. Depois de inserida a palavrapasse na caixa, o aluno deve pressionar o botão "Confirmar".

| Password do teste | $\bigotimes$       |
|-------------------|--------------------|
|                   |                    |
|                   | Confirmar Cancelar |
|                   |                    |

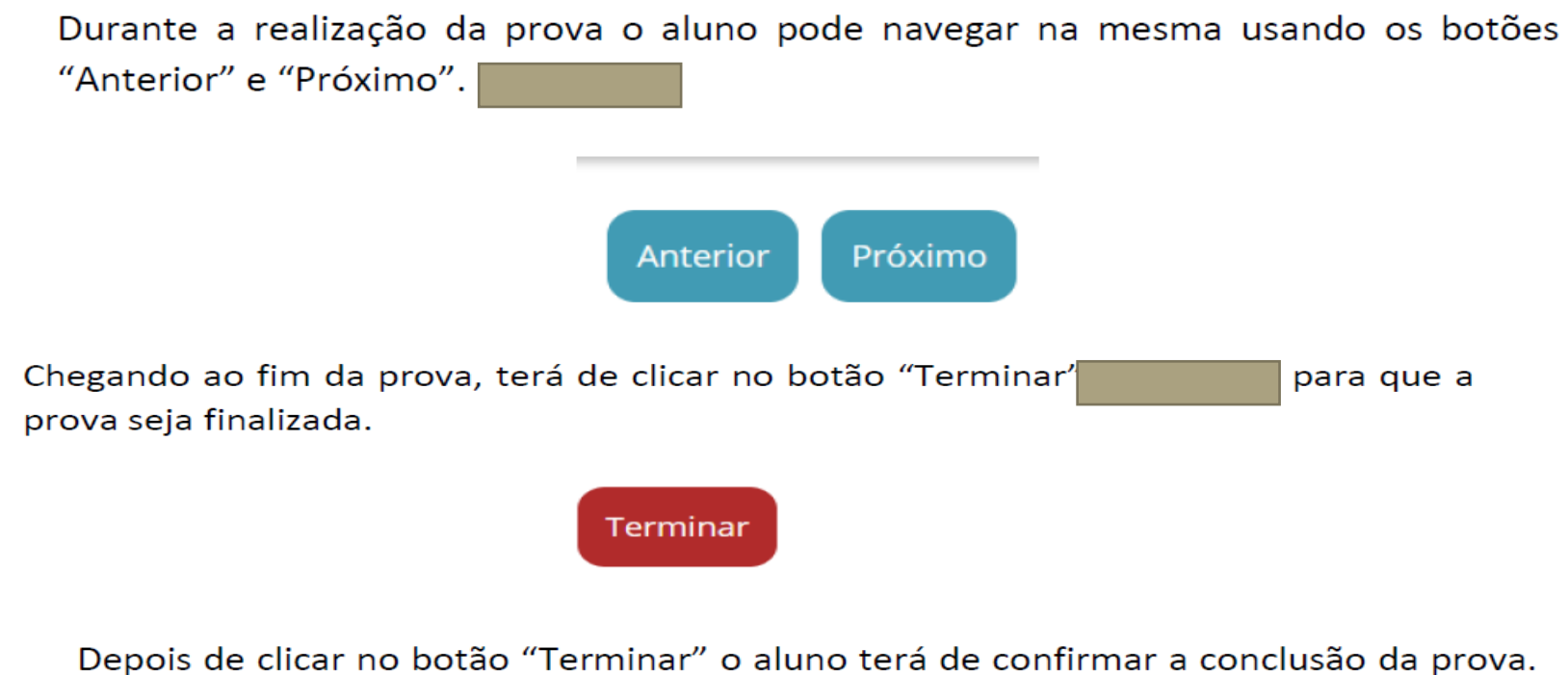

Depois de confirmar que pretende terminar a prova o aluno não poderá voltar a ver ou alterar qualquer resposta que tenha dado.

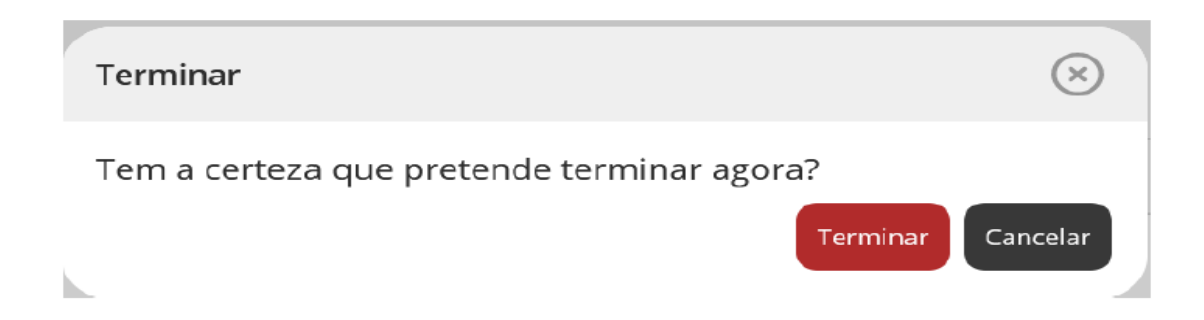